MilK 🔕 More

Placing an order

HOW TO PLACE YOUR FIRST REGULAR ORDER

**STEP 1** 

PLACING A REGULAR ORDER

**STEP 3** 

ADDING TO BASKET

**STEP 5** 

PROCEED TO SECURE PAYMENT **STEP 2** 

SELECTING AN ITEM FOR DELIVERY

**STEP 4** 

CONFIRM TO CHECKOUT

**STEP 6** 

PAYMENT

#### HOW TO PLACE A ONE OFF ORDER

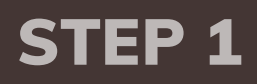

PLACE A ONE OFF ORDER STEP 2

**ADD TO BASKET** 

**STEP 3** 

**CHECK OUT** 

Placing a regular order

#### STEP 1 – PLACING A REGULAR ORDER

When you have signed in you can either search for the product by name here

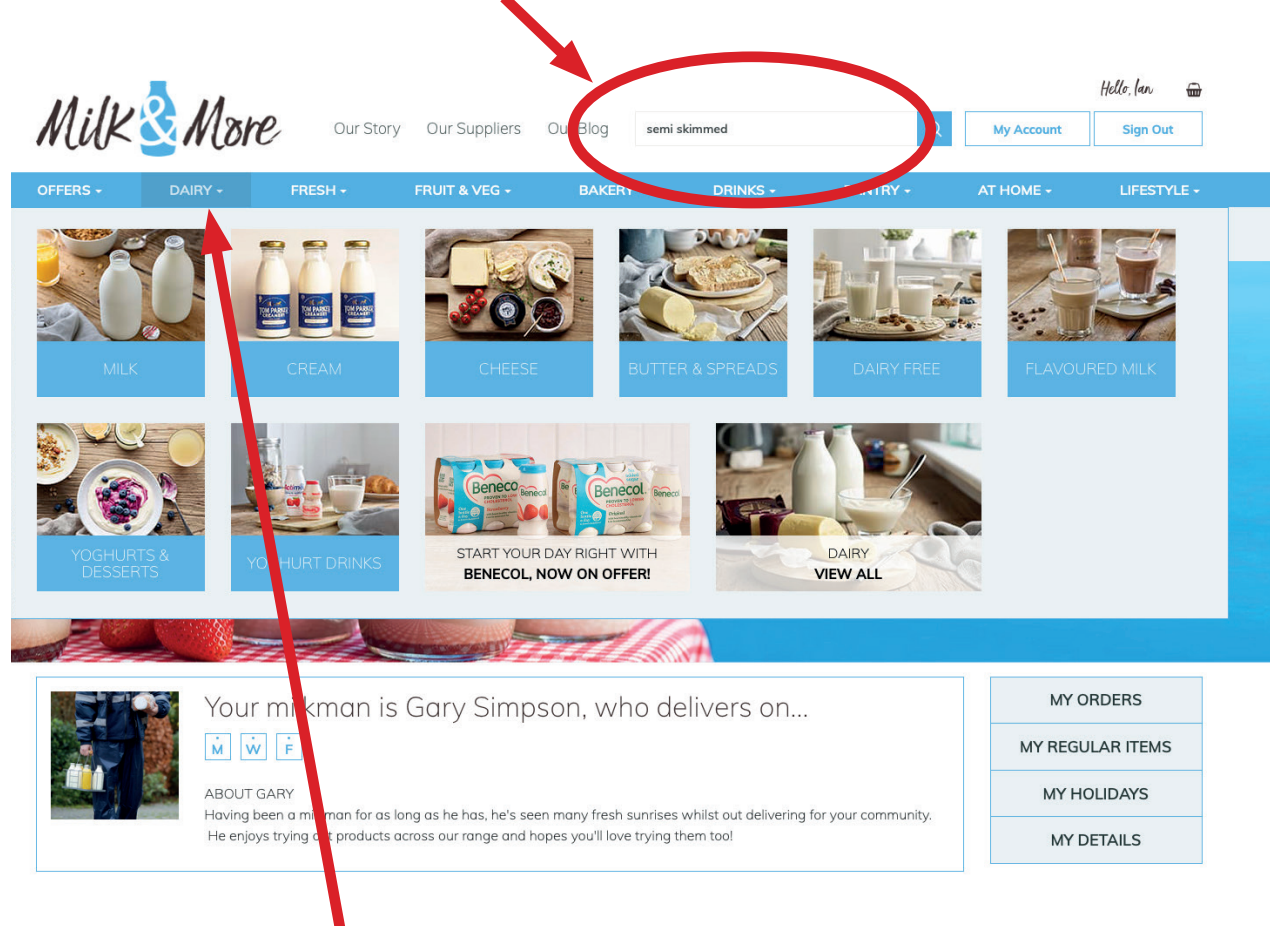

Or hover over the category headings here. In this case I have clicked 'Dairy' and then selected Milk from the available dropdown options.

#### **STEP 2 – SELECTING A PRODUCT AND ALLOCATING A DELIVERY DAY**

- Once you have clicked on Milk you will be shown all the options available under this heading.
- To add the item as a regular order click 'Deliver Regularly'

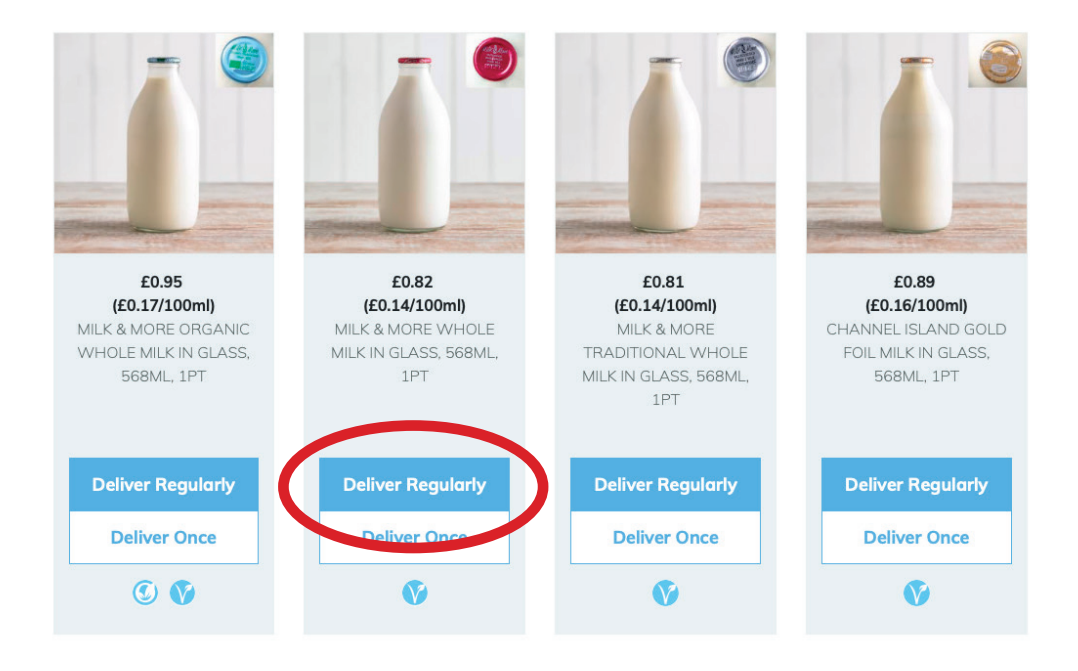

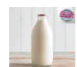

Milk & More Semi Skimmed Milk in Glass, 568ml, 1pt £0.81 (£0.14/100ml)

Every Other Week

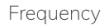

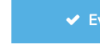

Quantity

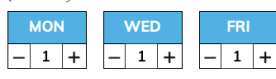

Start Date

| <  |    | N  | /larch 202 | 1  |    | >  |
|----|----|----|------------|----|----|----|
| Su | Мо | Tu | We         | Th | Fr | Sa |
|    | 1  | 2  | 3          | 4  | 5  | 6  |
| 7  | 8  | 9  | 10         | 11 | 12 | 13 |
| 14 | 15 | 16 | 17         | 18 | 19 | 20 |
| 21 | 22 | 23 | 24         | 25 | 26 | 27 |
| 28 | 29 | 30 | 31         |    |    |    |
|    | (  | 4  | dd to bask | et |    |    |

- A Calendar will then pop up and you can amend the quantities for each available delivery day.
- In this example I have added 1 on each delivery day, Monday, Wednesday and Friday.
- When done, click 'Add to Basket.

#### STEP 3 – ADDING TO BASKET

When you have added it to you basket the details will be shown down the righthand side of the page.

| Semi Skimmed                                                                               | Milk                                                                                              |                                                                         |                                                                               | MY SHOPPING BASKET                                                                                                    |
|--------------------------------------------------------------------------------------------|---------------------------------------------------------------------------------------------------|-------------------------------------------------------------------------|-------------------------------------------------------------------------------|----------------------------------------------------------------------------------------------------|
| Filters                                                                                    |                                                                                                   | Sort by: Recommende                                                     | d ~ (1 »                                                                      | View/Edit<br>Regular items                                                                                                    |
| 9 Products found                                                                           |                                                                                                   |                                                                         |                                                                               | Delivered of the same day each week<br>Milk & More Semi Skimmed Milk E2.43<br>in Glass, 568ml, 1pt<br>WED X: MON X1 [FRIX1<br>EVERY WEEK STARTING: MON 22<br>MAR 2021<br>REGULAR ITEMS GUIDE PRICE<br>F2.43<br>Dre Time Deliveries |
| £0.95<br>(£0.17/100ml)<br>MILK & MORE ORGANIC<br>SEMI SKIMMED MILK IN<br>GLASS, 568ML, 1PT | <b>£0.81</b><br>( <b>£0.14/100mi)</b><br>MILK & MORE SEMI<br>SKIMMED MILK IN GLASS,<br>568ML, 1PT | £1.89<br>(£0.17/100ml)<br>MILK & MORE ORGANIC<br>SEMI SKIMMED MILK, 2PT | <b>£1.56</b><br>( <b>£0.14/100mi)</b><br>MILK & MORE SEMI<br>SKIMMED MILK 2PT | 1 Milk & More Senii Skimmed £0.81<br>Milk in Glass, 568ml, 1pt<br>WED 17 MAR<br>1 Milk & More Senii Skimmed £0.81<br>Milk in Glass, 568ml, 1pt<br>FRI 19 MAR                                                                       |
| (i) Already on regular<br>order Edit                                                       | Deliver Regularly                                                                                 | Deliver Regularly                                                       | Deliver Regularly                                                             | TOTAL ONE TIME DELIVERIES:<br>£1.62                                                                                                    |
| Deliver Once                                                                               | Deliver Once                                                                                      | Deliver Once                                                            | Deliver Once                                                                  | Checkout                                                                                                    |
|                                                                                            |                                                                                                   |                                                                         |                                                                               |                                                                                                    |

Once you have added all of your regular orders and are ready to view your basket just click the Checkout button OR you can click the small basket icon right at the top of the page

| MilK     | Se More            | Our Story | Our Suppliers | Our Blog | I'm looking for | Q        | My Account | Holle, Steph 🗃 |
|----------|--------------------|-----------|---------------|----------|-----------------|----------|------------|----------------|
| OFFERS - | DAIRY <del>-</del> | FRESH -   | FRUIT & VEG - | BAKER    | ( 👻 DRINKS 🗸    | PANTRY - | AT HOME 🗸  |                |
|          | Our Newspape       | r         |               | Ser      | vice Updates    |          | FAQs       |                |

SHOP / DAIRY / Milk

#### STEP 4 – CONFIRM TO CHECK OUT

You will then see this page showing what you will need to pay today 'One time orders' and a weekly total of your regular order.

When you want to proceed to payment, click 'Confirm my order' at the bottom.

My Basket

| Total to pay today £2.55                                             | ✿ Added to reg<br>£2.85                                                                                   | gular orders                                    | _                                                    | Total before<br>Pro<br>Total to pay                                    | e discount £2.85<br>omotions -£0.30<br>y today £2.55 |
|----------------------------------------------------------------------|----------------------------------------------------------------------------------------------------|-------------------------------------------------|------------------------------------------------------|------------------------------------------------------------------------|------------------------------------------------------|
|                                                                      |                                                                                                    |                                                 | By pic<br>agree                                      | CONFI<br>acing the order. I am confirm<br>a with the Terms & Condition | RM MY ORDER                                          |
| Have a voucher or referral code?                                     |                                                                                                    | Enter of                                        | fer code                                             |                                                                        | Apply                                                |
| Today's Order<br>You can view new one-time and regular orders below. |                                                                                                    |                                                 |                                                      |                                                                        |                                                      |
| One-time orders                                                      |                                                                                                    | i Your one-time order scheduled payment         | subtotal includes any re<br>as well as any one off i | egular items that will be a<br>items.                                  | delivered before your next                           |
| Milk & More Organic Semi Skimmed Milk in G                           | Slass, 568ml, 1pt                                                                                         |                                                 | Delivered on<br>Tue 9 Mar                            | Quantity                                                               | Price<br>£0.95                                       |
| Milk & More Organic Semi Skimmed Milk in G<br>Remove                 | Slass, 568ml, 1pt                                                                                         |                                                 | Delivered on<br>Thu 11 Mar                           | Quantity                                                               | Price<br>£0.95                                       |
| Milk & More Organic Semi Skimmed Milk in G                           | Slass, 568ml, 1pt                                                                                         |                                                 | Delivered on<br>Sat 13 Mar                           | Quantity                                                               | Price<br>£0.95                                       |
| One time order subtotal:                                             |                                                                                                    |                                                 |                                                      |                                                                        | £2.55                                                |
| 3 New regular items                                                  |                                                                                                    | This is the total weeks' deliveries             | kly cost for these produ                             | ucts charged every Thurs                                               | day in advance of next                               |
| Milk & More Organic Semi Skimmed Milk in G<br>1pt<br>@ Remove        | Class, 568ml, Delivery and que<br>Every Week Star<br>THE<br>THE<br>THE<br>THE<br>THE<br>THE<br>THE<br>THE | antity       tring Tue 16 Mar       THU       1 |                                                      |                                                                        | Unit Price Total price<br>£0.95 £2.85                |
|                                                                      |                                                                                                    |                                                 |                                                      | Total before                                                           | e discount <u>£2.85</u>                              |
|                                                                      |                                                                                                    |                                                 | -                                                    | Pro                                                                    | y today £2.55                                        |
|                                                                      |                                                                                                    |                                                 | (                                                    | CONF                                                                   | IRM MY ORDER                                         |
|                                                                      |                                                                                                    |                                                 | agis                                                 | lacing the order, I am confir<br>Why the Terms & Condition             | rming that I have read and<br>ons                    |

#### milkandmore.co.uk

# STEP 5 – PROCEED TO PAY SECURELY

The next page will just show another summary, continue by clicking on 'Confirm and Pay securely'

| Order  | summary                                                                                          | Payment              | Order o     | onfirmation |
|--------|--------------------------------------------------------------------------------------------------|----------------------|-------------|-------------|
| Order  | Summary                                                                                          |                      |             |             |
| Today' | s Payment<br>Milk & More Organic Semi Skimmed Milk i<br>Quantity: 1<br>(£0.95 each)<br>Tar O Mar | in Glass, 568ml, 1pt |             | £0.95       |
| Ĺ      | Milk & More Organic Semi Skimmed Milk i<br>Quantity: 1<br>(£0.95 each)<br>Thu 11 Mar             | in Glass, 568ml, 1pt |             | £0.95       |
| Ĺ      | Milk & More Organic Semi Skimmed Milk i<br>Quantity: 1<br>(£0.95 each)<br>Sat 13 Mar             | in Glass, 568ml, 1pt |             | £0.95       |
|        |                                                                                                  |                      | Subtotal:   | £2.85       |
|        |                                                                                                  |                      | Delivery:   | FREE        |
|        |                                                                                                  |                      | Promotions: | -£0.30      |
|        |                                                                                                  |                      | Total:      | £2.55       |

| Change billing address?     |  |
|-----------------------------|--|
|                             |  |
| Confirm and pay<br>securely |  |

You will then be taken to our secure payments page where you will need to input your card details and click confirm when done.

| MilK             | More                                                                                                    | SmartPay    | Verified by MasterCard.<br>VISA SecureCode. |
|------------------|----------------------------------------------------------------------------------------------------|-------------|---------------------------------------------|
|                  | Order summary                                                                                                    | Payment     | Order confirmation                          |
| Step 1: Plea     | ase select your pay                                                                                                    | ment method |                                             |
| Total payment am | ount GBP 2.55                                                                                                    |             |                                             |
| 🔍 VISA           | Card Payment                                                                                                    |             |                                             |
|                  | Card Number<br>Card Holder Name<br>Card Expiry Date<br>CVC/CVV/CID<br>Billing Address<br>Address 1<br>Address 2<br>Town/City<br>County | VISA        |                                             |
|                  | State<br>Postal Code<br>Country                                                                                                    |             |                                             |
|                  | Confirm                                                                                                    |             |                                             |
|                  |                                                                                                    |             |                                             |

That's it. Your Regular order is now set up

Placing a one off order

#### STEP 1 – PLACE A ONE OFF ORDER

## Just like when placing your regular order, locate the product you would like but instead click 'Deliver Once'

#### Bread

The Milk & More online bakery is the best place to get British-baked loaves, including popular favourites from the likes of Kingsmill and Allinson's, delivered to your door in time for breakfast. Be sure to log in to your account to see if we also deliver regionally-made artisan bread from The Artisan Bakery and the Bertinet Bakery to your area, including rich sourdough and wholesome multigrain varieties.

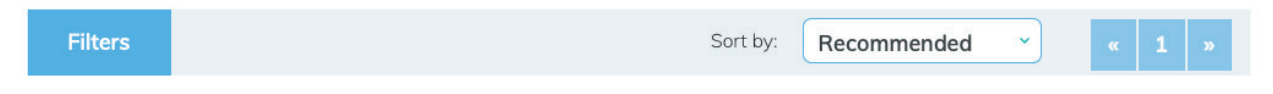

#### 15 Products found

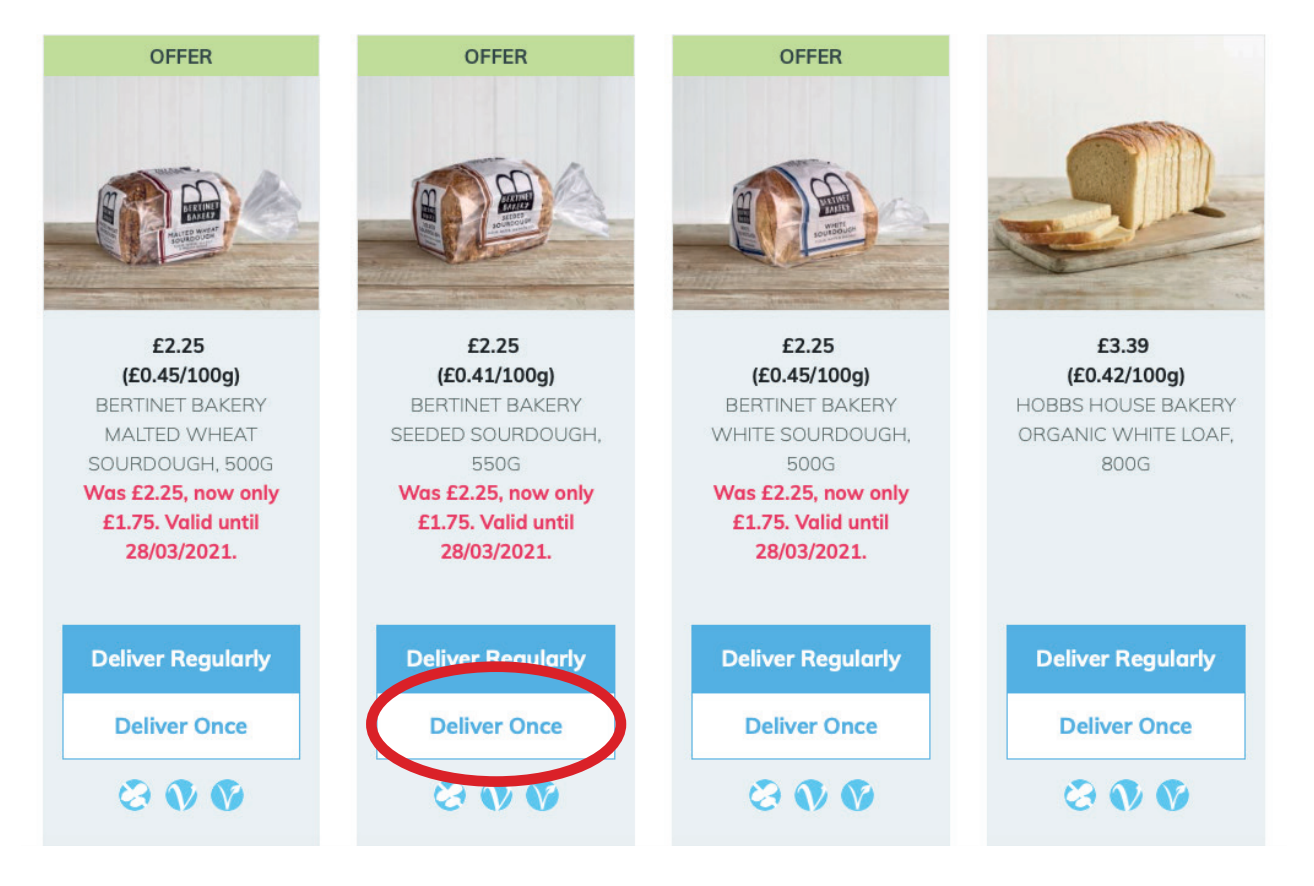

#### milkandmore.co.uk

### **STEP 2 – ADD TO BASKET**

Again a calendar will pop out and you just need to select the day you want the item and increase the quantity if you require more than one.
Once done click 'Add to Basket'

| Quantit<br>— 1 -    | Bertinet<br>Was £2.<br>£2.25 (£) | Bakery Sec<br>25, now onl<br>0.41/100g) | eded Sourd<br>ly £1.75. Val | ough, 550g<br>id until 28/0 | )<br>3/2021.              | $\otimes$                 |
|---------------------|----------------------------------|-----------------------------------------|-----------------------------|-----------------------------|---------------------------|---------------------------|
| <                   | 7 Date.                          | 1                                       | March 202                   | :1                          |                           | >                         |
|                     |                                  |                                         |                             |                             |                           |                           |
| Su                  | Мо                               | Tu                                      | We                          | Th                          | Fr                        | Sa                        |
| Su                  | <b>Mo</b><br>1                   | <b>Tu</b><br>2                          | We<br>3                     | <b>Th</b><br>4              | Fr<br>5                   | Sa<br>6                   |
| Su<br>7             | <b>Mo</b><br>1<br>8              | <b>Tu</b><br>2<br>9                     | We<br>3<br>10               | Th<br>4<br>11               | <b>Fr</b><br>5<br>12      | <b>Sa</b><br>6<br>13      |
| Su<br>7<br>14       | Mo<br>1<br>8<br>15               | <b>Tu</b><br>2<br>9<br>16               | We<br>3<br>10<br>17         | Th<br>4<br>11<br>18         | Fr<br>5<br>12<br>19       | Sa<br>6<br>13<br>20       |
| Su<br>7<br>14<br>21 | Mo<br>1<br>8<br>15<br>22         | Tu<br>2<br>9<br>16<br>23                | We<br>3<br>10<br>17<br>24   | Th 4 11 18 25               | Fr<br>5<br>12<br>19<br>26 | Sa<br>6<br>13<br>20<br>27 |

#### **STEP 3 – CHECKOUT**

You will see the order on the righthand side of the page ready for you to click 'Checkout' once you have everything in your basket.

(Again, you can always access your basket by the small basket icon on the top of the page here)

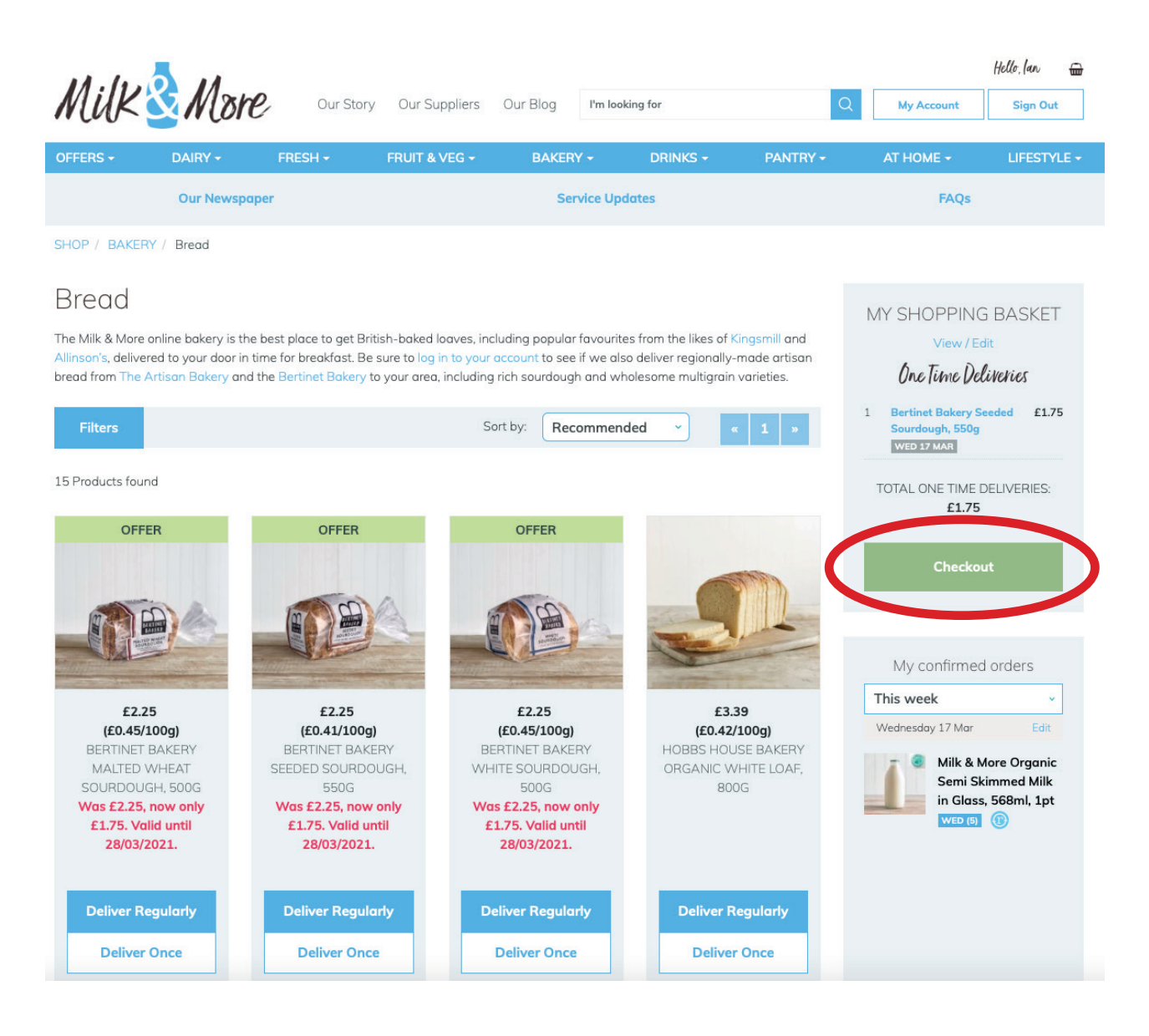

From this point the process is exactly the same as the regular order, just follow the confirmation buttons until you reach the payment page – make your payment and then your one-off order has been placed.